## NAD D 7050 Firmware Upgrade Procedure

Date: Nov, 4, 2013

Document Number: TD2013-05

## UPGRADE PROCEDURE- USB

- 1 Unzip and open the firmware upgrade file. Save "D7050.fw" to a USB device.
- 2 Make sure that the D7050 is unplugged.
- 3 Connect USB device (with "D7050.fw" already stored) to the D7050 rear panel DOCK input.
- 4 Press and hold RESET button and then plug-in D7050.
- 5 D7050 display will show

## D7050 Bootload

- 6 Release RESET button. Wait for the upgrade process to automatically start do not interrupt!
- 7 Take note of the D7050 display as it shows the status of the upload, download and update process.
- 8 Upgrade is completed when the D7050 automatically restarts.

## UPGRADE PROCEDURE- Web Browser

Connect your D7050 to the same network as your PC. After successful connection, check the IP address of your D7050. Leave the D7050 powered up.

- 1 Unzip and open the firmware upgrade file. Save "D7050.fw" to a folder location in your computer. Remember the location.
- 2 Open your web browser and enter the IP address of your D7050 which is 192.168.1.27 in this example.

| 🔌 NAD AirPlay Setup - Mozilla Firefox       |                            |                      |     |
|---------------------------------------------|----------------------------|----------------------|-----|
| Eile Edit View History Bookmarks Tools Help |                            |                      |     |
| NAD AirPlay Setup +                         |                            |                      |     |
| ( 3 192.168.1.27/index.asp                  |                            | 🏠 🔻 😋 🚺 - Google     | ۶ 🔎 |
| NAD                                         |                            |                      |     |
|                                             | Mac Address:               | 90:56:82:00:EB:C8    |     |
| Network Configuration                       | AirPlay Device Name:       | D7050AP 00EBC8 Apply |     |
|                                             | Wireless LAN Settings      |                      |     |
| Firmware Update                             | Service Set ID (SSID):     | Select Option        |     |
|                                             | SSID (Configure Manually): |                      |     |
|                                             | Encryption Type:           | No Encryption 💌      |     |
|                                             | WEP Key1:                  |                      |     |
|                                             | WEP Key2:                  |                      |     |
|                                             | WEP Key3:                  | ••••••               |     |
|                                             | WEP Key4:                  |                      |     |
|                                             | Key Index:                 |                      |     |
|                                             | WFA Fasspillase.           | ••••••               |     |
|                                             | WPA Passphrase:            | ••••••               |     |
|                                             | Encryption Cipher:         | AES 🛩                |     |
|                                             |                            |                      |     |
|                                             | - Advanced Settings[+]     |                      |     |
|                                             | August security[.]         |                      |     |
|                                             |                            | Apply                |     |
|                                             |                            |                      |     |
|                                             |                            |                      |     |

3 Select "Firmware Update" and then "OK" to initiate firmware upgrade.

| NAD AirPlay Setup - Mozilla Firefox                                                                                                    |                                                                                                    |                                                                                                    |                                 |            |
|----------------------------------------------------------------------------------------------------|----------------------------------------------------------------------------------------------------|----------------------------------------------------------------------------------------------------|---------------------------------|------------|
| File Edit View History Bookmarks Tools Help                                                                                                    |                                                                                                    |                                                                                                    |                                 |            |
| € € 192.168.1.27/ndex.asp                                                                                                    |                                                                                                    |                                                                                                    | 습 ▼ @ Soogle                    | <i>P</i> 1 |
| NAD                                                                                                    |                                                                                                    |                                                                                                    |                                 |            |
| Network Configuration                                                                                                    | Current Firmware Date:<br>Current Firmware Version:                                                                                      | 2013-09-16<br>\$9575.144.1000                                                                       |                                 |            |
| Firmware Update                                                                                                    | Host Firmware Version:                                                                                                    | 144<br>Firmware Update                                                                              |                                 |            |
|                                                                                                    |                                                                                                    | Ok                                                                                                  |                                 |            |
|                                                                                                    | 4                                                                                                    | Ļ                                                                                                   |                                 |            |
| ) NAD AirPlay Setup - Mozilla Firefox<br>Tie Edit View History Bookmarks Tools Help                                                                                                    | -                                                                                                    |                                                                                                    |                                 |            |
| NAD AirPlay Setup - Mozilla Firefox<br>je Edit Vjew Hştory Bookmarks Tools Help<br>NAD AirPlay Setup +                                                                                                    | -                                                                                                    |                                                                                                    |                                 |            |
| NAD AirPlay Setup - Mozilla Firefox<br>jle Edit Vjew History Bookmarks Tools Help<br>NAD AirPlay Setup +<br>3 192.168.1.27/index.asp                                                                                                    |                                                                                                    |                                                                                                    | 슈 ㅋ C   생 - Google              | •<br>•     |
| P NAD AirPlay Setup - Mozilla Firefox         Ele Edit Vjew History Bookmarks Tools Help         NAD AirPlay Setup         + <ul> <li>● 192,168.1.27/index.asp</li> </ul> NAD                                                                                                    |                                                                                                    |                                                                                                    | 슈 ㅋ ৫ 🕼 • Google                | ة الم      |
| NAD AirPlay Setup - Mozilla Firefox         jie Edit View History Bookmarks Iools Help         NAD AirPlay Setup         *         *         *         *         *         *         *         *         *         *         *         *         *         *         *         *         *         *         *         *         *         *         *         *         *         *         *         *         *         *         *         *         *         *         *         *         *         *         *         *         *         *         *         *         *         *         *         *         *         *         *                                                                                                    |                                                                                                    |                                                                                                    | ☆ マ C ] <mark>생</mark> - Google | ¢۲.        |
| NAD AirPlay Setup - Mozilla Firefox         ile Edit View Hytory Bookmarks Tools Help         INAD AirPlay Setup         +         •       •         •       •         •       •         •       •         •       •         •       •         •       •         •       •         •       •         •       •         •       •         •       •         •       •         •       •         •       •         •       •         •       •         •       •         •       •         •       •         •       •         •       •         •       •         •       •         •       •         •       •         •       •         •       •         •       •         •       •         •       •         •       •         •       •         •       • <td>CL</td> <td>urrent IP Address: 192.168.1.27</td> <td>☆ マ C ] <mark>월 -</mark> Google</td> <td>۵۵<br/>م</td> | CL                                                                                                    | urrent IP Address: 192.168.1.27                                                                     | ☆ マ C ] <mark>월 -</mark> Google | ۵۵<br>م    |
| NAD AirPlay Setup - Mozilla Firefox         Be Edit View History Bookmarks Tools Help         NAD AirPlay Setup         +         •         •         •         •         •         •         •         •         •         •         •         •         •         •         •         •         •         •         •         •         •         •         •         •         •         •         •         •         •         •         •         •         •         •         •         •         •         •         •         •         •         •         •         •         •         •         •         •         •         •                                                                                                    | Cu<br>Please remember your current IP address                                                                                            | urrent IP Address: 192.168.1.27                                                                     | 슈 💌 C 🛛 🛃 - Google              | P          |
| NAD AirPlay Setup - Mozilla Firefox         jle Edit Vjew History Bookmarks Tools Help         NAD AirPlay Setup         +         • 192.158.1.27/index.asp         NAD         NAD         Firmware Update                                                                                                    | Cu<br>Please remember your current IP address<br>The device is preparing for the firmware up                                             | urrent IP Address: 192.168.1.27                                                                     | ☆ ♥ C                           | P          |
| NAD AirPlay Setup - Mozilla Firefox         File Edt Vjew Higtory Bookmarks Tools Help         NAD AirPlay Setup         (*) 192,168.1.27/index.asp         NAD         NAD         Firmware Update                                                                                                    | Cu<br>Please remember your current IP address<br>The device is preparing for the firmware up<br>The browser refreshes the page automatic | urrent IP Address: 192,168,1.27 III We suggest you write down it on your modate. ally in 34 seconds | ntebook.                        | £€         |

4 Select "Browse" (or "Choose File" in other applications) to go to the folder/location where the firmware upgrade file is saved. After selecting the upgrade file "D7050.fw", select "Upload" for the new firmware to be uploaded.

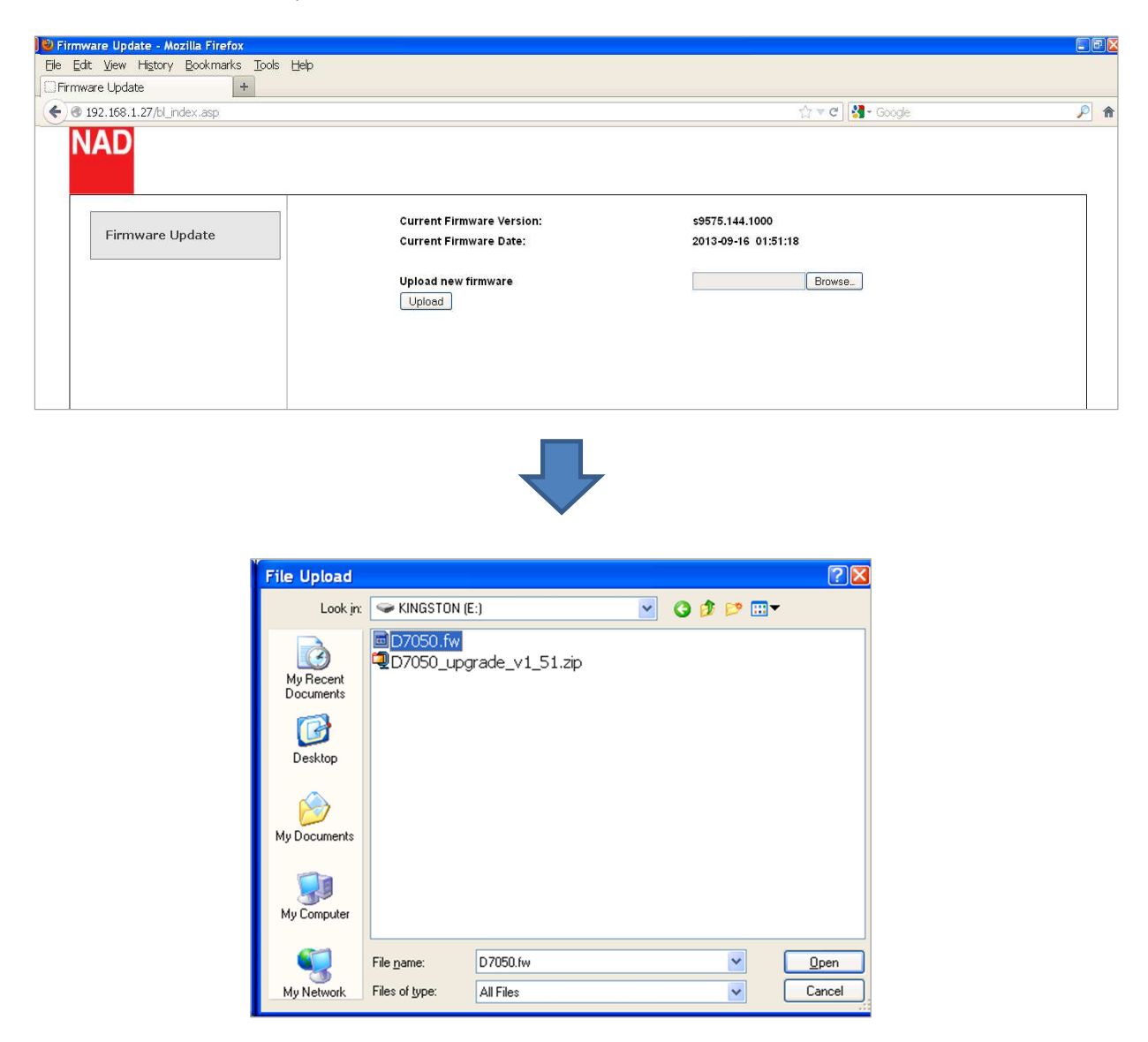

A new menu window appears as below. Select "OK" for the upgrade process to proceed automatically. Do not interrupt or initiate any action during the upgrade process.
 Take note also the D7050 display as it shows the status of the upload, download and update process.

| Firmware Update - Mozilla Firefox                                                             |                                                                              |                                                                                             |  |
|-----------------------------------------------------------------------------------------------|------------------------------------------------------------------------------|---------------------------------------------------------------------------------------------|--|
| e Edit <u>V</u> iew History <u>B</u> ookmarks <u>T</u> ools <u>H</u> elp<br>Firmware Update + |                                                                              |                                                                                             |  |
| @ 192.168.1.27/bl index.asp                                                                   |                                                                              | ☆ ▼ @ 🛃 - Google                                                                            |  |
| NAD                                                                                           |                                                                              |                                                                                             |  |
| Firmware Update                                                                               | New Firmware:<br>D7050.fw                                                    |                                                                                             |  |
|                                                                                               | New Firmware Version:                                                        | s9575.144.1000                                                                              |  |
|                                                                                               | New Firmware Date:                                                           | 2013-09-16 01:51:18                                                                         |  |
|                                                                                               | Current Firmware Version:                                                    | s9575.144.1000                                                                              |  |
|                                                                                               | Current Firmware Date:                                                       | 2013-09-16 01:51:18                                                                         |  |
|                                                                                               | Warning:                                                                     |                                                                                             |  |
|                                                                                               | Once started, the upload process ca<br>the Digital Media Player.Are you sure | nnot be interrupted or aborted, in order to ensure the integrity of<br>you want to proceed? |  |
|                                                                                               | Ok                                                                           | Cancel                                                                                      |  |
|                                                                                               |                                                                              |                                                                                             |  |
|                                                                                               |                                                                              |                                                                                             |  |

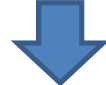

| 🕒 🕹 Firmware Update - Mozilla Firefox  |                                                                                                    |         |
|----------------------------------------|----------------------------------------------------------------------------------------------------|---------|
| Elle Edit View History Bookmarks Tools | Help                                                                                                    |         |
| C Connecting +                         |                                                                                                    |         |
| ♦ 3 192.168.1.27/bl_index.asp          | 🟠 🔻 🗙 🔛 🚼 - Goog                                                                                                    | gle 🔎 🏫 |
| Firmware Update                        | <mark>Do not interrupt during installation process</mark><br>New Firmware:<br>D7050.fw<br>Firmware upload status: 46 % completed. |         |

6. Upgrade process is completed when the D7050 automatically restarts. Select "Close" to complete and exit the upgrade process.